# **cab**direct

# CAB Direct

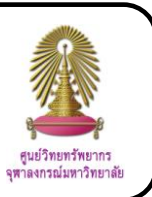

CAB Direct is database of CABI, Commonwealth Agricultural Bureaux International, that has information about applied life scienes such as forestry, forest products, agricultural engineering, plant, biofuels, biocontrol, field crops, human nutrition, irrigation and drainage, maize, seed science, soil and fertilizers. CAB Direct consists of 2 main databases that are CAB Abstracts and Global Health. In addition, there are information services over 9 million bibliographic records, over 130,000 full text articles, and many other reviews, news articles and reports.

#### How to begin

Go to http://www.car.chula.ac.th/curef-db/slist.html#science and click CAB Direct. The screen is shown as the following picture.

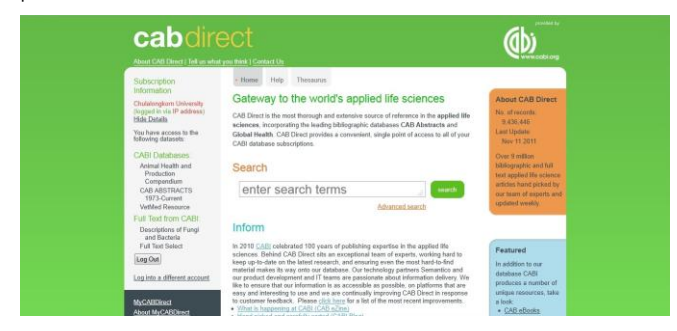

#### Searching data

• Search is divided into

Basic Search: Type word or phrase in the search box

such as "heart health" and click search

```
heart health
```

Advanced Search: Go to advanced search screen by click Advanced search. The screen is shown as the

#### following picture.

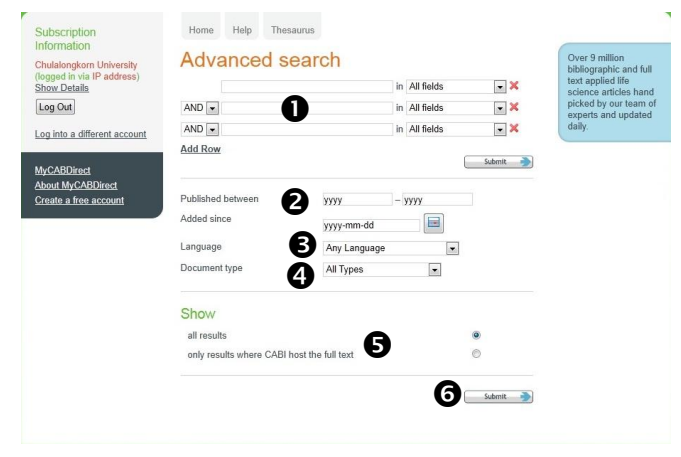

The method of using this screen is

• Type word or phrase in the search boxes, select field of the search word or phrase such as article title, abstract, author name, and select operator (AND, OR, NOT)

- 2 Select range of published year or day of added date
- **3** Select language of documents

Select document type such as annual report, book, journal article, thesis

Select all results or only results where CABI host the full text

6 Click Submit

# • Thesaurus: Go to thesaurus screen by click Thesaurus

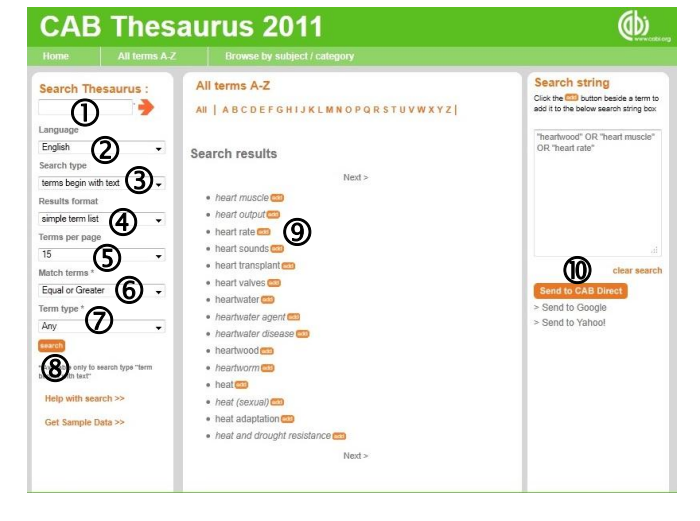

The method of using thesaurus screen is

- ① Type word or phrase in the search thesaurus box
- ② Select language
- ③ Select search type
- ④ Select results format
- Select amount of terms per page
- 6 Select match terms

## ⑦ Select term type

8 Click > or

9 From search results on the middle screen, click that are backside of word or phrase that users needed and can select more than one

Send to CAB Direct (1) Click to go to search results from those words or phrases

In addition, on thesaurus screen, users can also select word or phrase from all terms by All terms A-Z

users needed.

click

and select word or phrase that

Users can select word or phrase from classification by click which divided

to 2 classifications.

1. Subject category such as DT Disease Terms, LA Languages Terms, ON Organism Names, SO Soil Types, VT Vegetation Types

Technical categories such as COM Common Name 2. (Organisms), POP Popular Name, R Registered Name, SCI Scientific Name (Organisms), STD Standard Name (Chemicals), TRD Trade Name (Commodities)

## Search results and result management

The search result of word "heart health" with "search" selection is shown as the following picture.

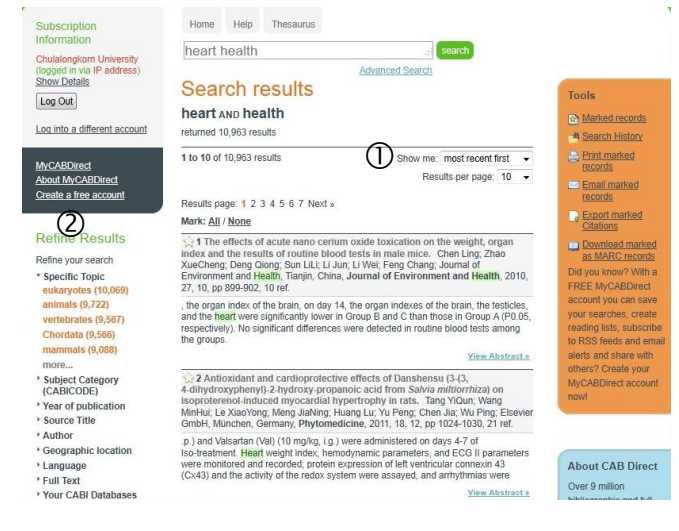

① Users can sort results from a list of "Show me" by selecting most relevant first or most recent first.

(2) Users can refine results by

- 2.1 Select specific topic
- 2.2 Select subject category
- 2.3 Select year of publication
- 2.4 Select source title
- 2.5 Select author
- 2.6 Select geographic location
- 2.7 Select language
- 2.8 Select full text
- 2.9 Select CABI Databases

#### View the data

From the search results, on the interested data, users can view abstract by click View Abstract and view full text by click View Full Text

When users click the title of document, the screen is shown as the following picture.

| Subscription                                                                                          | Home Help Thesaurus                                                                                                    |                                                                 |
|----------------------------------------------------------------------------------------------------|----------------------------------------------------------------------------------------------------|-----------------------------------------------------------------|
| nformation<br>Chulalongkorn University<br>logged in via IP address)<br><u>Show Details</u><br>Log Out | heart health search                                                                                                    |                                                                 |
|                                                                                                    | Advanced Search<br>Document details                                                                                                    | Tools                                                           |
|                                                                                                    |                                                                                                    | Log into MyCABDirect<br>to set up RSS feeds<br>and email Alerts |
| AyCABDirect<br>About MyCABDirect<br>Create a free account                                             | Authors Morales, A.; Ramírez, Y. M. I.; Castañeda, L.; <u>Machín, W.;</u> Álvarez, L.;<br>Angulo, R.; Dueñas, R.; Bermúdez, R.                                                                                                    | Marked records                                                  |
|                                                                                                    | Author Affiliation Ernesto Che Guevara Heart Center, Santa Clara, Villa Clara,<br>Cuba.                                                                                                    | A Search History                                                |
| About this document                                                                                   | Author Email albert@cardiovc.sld.cu<br>Journal MEDICC Review 2011 Vol. 13 No. 4 pp. 23-29                                                                                                    | Email this record                                               |
| Click to find other abstracts<br>vith these index terms                                               | ISSN 1555-7960<br>URL http://www.medicc.org/mediccreview/articles/mr_222                                                                                                    | Download<br>MARC21 Record                                       |
| Publication type<br>Journal article                                                                   | Record Number 20113357500                                                                                                    |                                                                 |
| Publisher<br>MEDICC                                                                                   | Abstract                                                                                                    | 6                                                               |
| Year of publication:<br>2011                                                                          | INTRODUCTION: Information on acute myocardial infarction incidence and mortality<br>is essential for determining the efficacy of the health system's cardiovascular disease                                                                             | Related literature Other articles by                            |
| Location of publication:<br>Decatur                                                                   | prevention activities; however, in Cuba, sufficient data related to acute myocardial<br>infarction are lacking, particularly at the local level. OBJECTIVE: Describe acute                                                                              | Google Scholar                                                  |
| Country of publication                                                                                | myocardial infarction incidence, mortality and case fatality rates from January 2007<br>through December 2008 in persons aged 45-74 in the municipality of Santa Clara,<br>Velocation Devices of the METL/OSE & acteacember description activity uncom- | Order from the                                                  |
| Language of publication<br>English                                                                    | vine claim Frommer, coust, merinous, Anethospective descriptive study was<br>conducted. The World Health Organization MONItoring Trends and Determinants in<br>CArdiovascular Disease Project (MONICA) methodology was used, but only in part.          | British Library<br>(Artweb-registered                           |
| Coorrespinal location                                                                                 | cinco out of hospital case fatalities were not investigated, resulting in insufficient data                                                                                                    | 030131                                                          |

The data screen shows document details in html format. Users can click View Full Text D to read full text document in PDF format.

🙂 To save full text PDF file, click "File" on menu bar and then select "Save as..."

To print out, click "File" on menu bar and then select "Print..."

O To export the bibliographic data to EndNote, click Export citation, select record that users needed, and Export Endnote (RIS) format then click

## Log out from the system

When finish the work, click Log Out to log out from the system.